Når man søger i Folkebibliotekernes side, så benyttes som udgangspunkt Simple Search, da det er bygget til at understøtte de hyppigste søgninger.

Der er imidlertid også tilfælde, hvor der er behov for traditionel feltsøgning. Studerende og undervisere, der skal finde litteratur til en opgave har f. eks. ofte behov for at foretage præcise, verifikative søgninger, som ikke understøttes i simple search. Simple Search understøtter nemlig ikke kommandosøgning og boolsk logik.

Også fagpersonalet på bibliotekerne har brug for avanceret søgning og cql søgning ifm. publikumsekspedition samt ved udformning af indhold til online formidling.

Avanceret søgning tilgås ved at klikke på pilen til højre i søgefeltet:

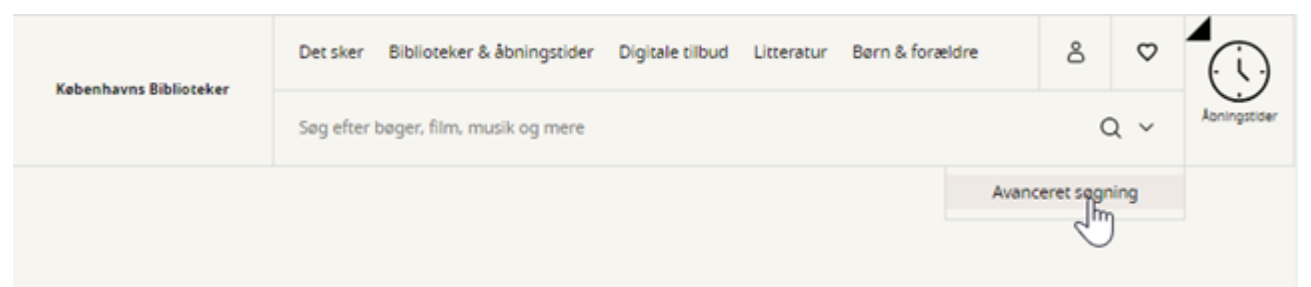

Billedet viser hvordan man finder avanceret søgning Så kommer man til denne side:

| Avanceret        | søgni | ing           |  |               |   |   |         |          |
|------------------|-------|---------------|--|---------------|---|---|---------|----------|
| Søgeterm         |       |               |  | ALLE INDEKSER | ~ | Θ | (OL 53) | actron   |
| OG ELLER IKKE    |       |               |  |               |   |   |         | gestreng |
| Søgeterm         |       |               |  | ALLE INDEKSER | ~ | Θ | Nulstil | Redige   |
| TILFØJ RÆKKE     |       |               |  |               |   |   |         |          |
|                  |       |               |  |               |   |   |         |          |
|                  |       |               |  |               |   |   |         |          |
| Materialetype    | Litte | erær form     |  | Fysisk/online |   |   |         |          |
| VÆLG ALLE $\sim$ |       | VÆLG ALLE 🗸 🗸 |  | VÆLG ALLE     |   | ~ |         |          |
|                  |       |               |  |               |   |   |         |          |

Billedet viser feltet avanceret søgning

Vi har forsøgt at gøre den så selvforklarende som muligt.

I felterne, hvor der står "Søg på forfatter, titel mv." kan man skrive sine søgetermer og derpå kan man i dropdown'en til højre vælge, hvilket indeks, der skal søges i:

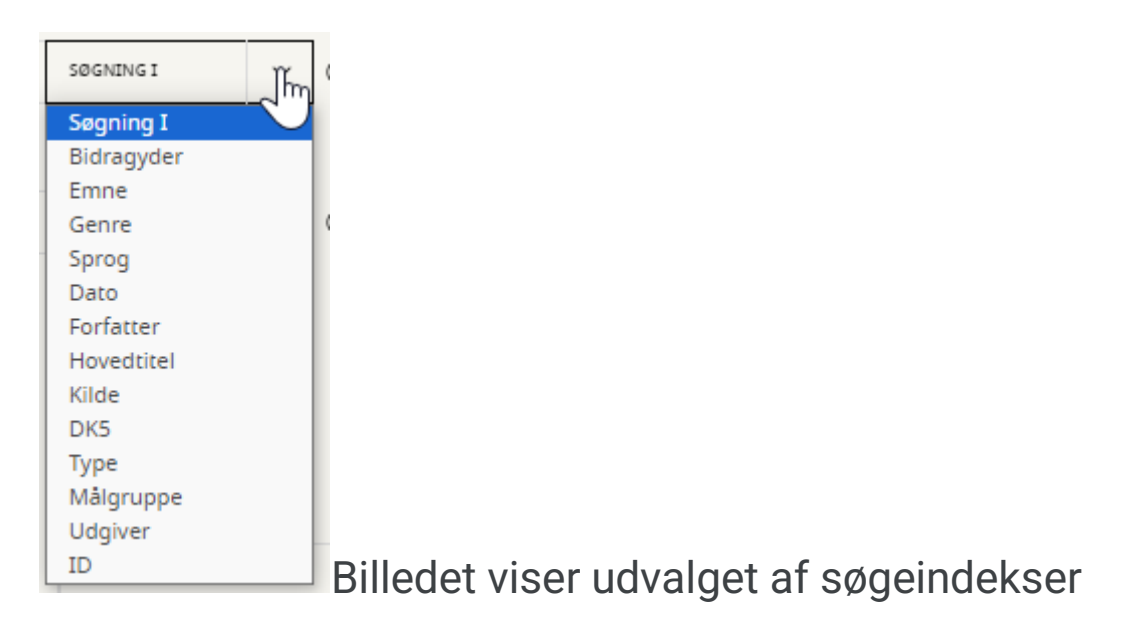

Nedenunder kan man vælge "Materialetype". Bemærk, at det er generel materialetype (dvs fx "Lydbog") – ikke specifik materialetype (dvs ikke "Lydbog (MP3)", "Lydbog (CD)" eller "Lydbog (online)"):

| Materialetype |           |   | Skøn/faglitteratur | Fysisk/online |  |           |   |
|---------------|-----------|---|--------------------|---------------|--|-----------|---|
|               | VÆLG ALLE | ^ | VÆLG ALLE          | ~             |  | VÆLG ALLE | ~ |
| ,             | Vælg alle |   |                    |               |  |           |   |
| 1             | Bog       |   |                    |               |  |           |   |
| 1             | Ebog      |   |                    |               |  |           |   |
| 1             | Lydbog    |   |                    |               |  |           |   |
|               | Artikel   |   |                    |               |  |           |   |
| 1             | Film      |   |                    |               |  |           |   |
| 1             | Musik     |   |                    |               |  |           |   |
| he            | 21.0.0.1  |   | Text               |               |  | Text      |   |

viser hvordan man vælger materialetype "Skøn/faglitteratur":

| VÆLG ALLE VÆLG ALLE VÆLG ALLE   Vælg alle Vælg alle   Skønlitteratur Faglitteratur | Materialetype |   | Skøn/faglitteratur |   | Fysisk/online |   |  |  |
|------------------------------------------------------------------------------------|---------------|---|--------------------|---|---------------|---|--|--|
| Vælg alle<br>Skønlitteratur<br>Faglitteratur                                       | VÆLG ALLE     | ~ | VÆLG ALLE          | ^ | VÆLG ALLE     | ~ |  |  |
| Skønlitteratur<br>Faglitteratur                                                    |               |   | Vælg alle          |   |               |   |  |  |
| Faglitteratur                                                                      |               |   | Skønlitteratur     | ନ |               |   |  |  |
|                                                                                    |               |   | Faglitteratur      | 4 |               |   |  |  |

viser hvordan man vælger skøn- eller faglitteratur .... Eller "Fysisk/online":

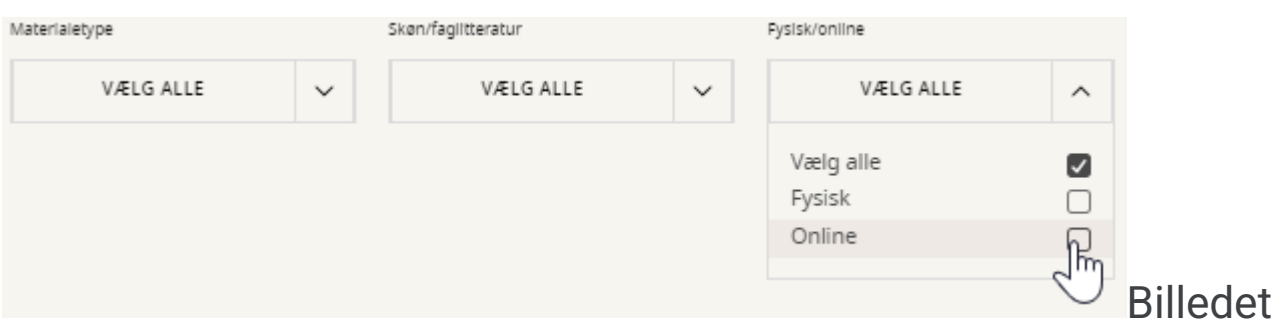

viser hvordan man vælger fysiske eller online materialer Bemærk, at mens man taster og tilføjer sine valg, tilretter CQLsøgestrengen i boksen til højre sig:

| guillou                     |   |                    |   | FORFATTER     |     | 9  |   | CQL søgestreng                      |
|-----------------------------|---|--------------------|---|---------------|-----|----|---|-------------------------------------|
| OG ELLER IKKE               |   |                    |   |               |     |    |   | term.creator='gu<br>term.generalmat |
| Søg på titel, forfatter mv. |   |                    |   | SØGNING I     | ~ ( | -) | - | Nulstil Kopier s                    |
| •                           |   |                    |   |               |     |    |   | Rediger CQL                         |
|                             |   |                    |   |               |     |    |   |                                     |
| Materialetype               | - | er umragiltteratur |   | Fysisk/online |     |    |   |                                     |
| LYDBOG                      | ~ | VÆLG ALLE          | ~ | VÆLG A        | LLE | ~  |   |                                     |

Billedet viser hvordan søgningen tilpasser sig nye valg Ønsker man at benytte 'ren' kommandosøgning, skal man klikke på "Rediger CQL". Så kommer man til et felt, hvor man kan skrive alle søgekoder:

CQL søgning term.creator='guillou' AND term.generalmaterialtype='lydbøger' Tilbage til avanceret søgning

Billedet viser feltet Avanceret søgning Den komplette liste over alle søgekoder, der kan bruges, findes her: <u>https://fbi-api.dbc.dk/indexmapper/</u>

Når man har klikket "Søg", kommer man til et søgeresultat, der afviger fra det normale på flere måder: For det første er der ingen filtre – hvis man ønsker at tilrette sin søgning, skal man scrolle op til toppen, hvor "Avanceret-søgning" brugergrænsefladen befinder sig.

For det andet, gives der en mulighed for "Link til denne søgning":

## Viser materialer

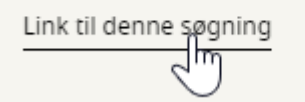

Billedet viser knappen Link til denne

søgning Ved klik kopieres linket over til éns udklipsholder:

## Viser materialer

```
Link kopieret til udklipsholder 🗸
```

Billedet viser at link til søgning er

kopieret til udklipsholder

Muligheden for at linke direkte til et søgeresultat inkl. filtrering findes ikke i simple search. Ønsker man at dele et link til en søgning, er man derfor nødt til at foretage den vha Avanceret Søgning.

For det tredje, må man være opmærksom på, at en søgning, der er startet i Simple Search ikke kan videreføres i Complex Search, og omvendt. Det er to fundamentalt forskellige søgemaskiner, så det er ikke muligt at tage en søgning, man har udført i Simple Search og trække den over i Avanceret Søgning.